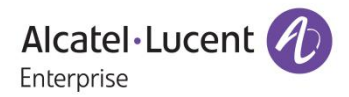

# **Release Notes - Maintenance**

# **OmniAccess AP1101**

# Release 2.0.1.82

The following is a list of issues that have been identified and corrected in this AOS-WNG software release. This document is intended to be used as a pre-upgrade guide and does not replace the GA Release Notes which are created for every GA release of software.

# **Contents**

| Contents                                       | 2 |
|------------------------------------------------|---|
| Fixed Problem Reports Between Builds 79 and 82 | 3 |
| Open Problem Reports and Known Issues          | 4 |
| New Features Introduced - 2.1.0.82             | 5 |
| Technical Support                              | 6 |
| Appendix A: Upgrade Instructions               | 8 |

# Fixed Problem Reports Between Builds 79 and 82

The following issues were fixed between AOS-WNG Release 2.1.0.79 and 2.1.0.82.

| PR           | Description                                                                                                    |  |  |  |  |  |  |  |
|--------------|----------------------------------------------------------------------------------------------------|--|--|--|--|--|--|--|
| R21ISSUE-15  | Summary: Max length of email field in local user creation screen is too short (30 characters).                                            |  |  |  |  |  |  |  |
|              | Explanation: It has been increased to 64 characters.                                                                                      |  |  |  |  |  |  |  |
| R21ISSUE-16  | <b>Summary:</b> Max length of first & last name is too short in local user creation screen (10 characters).                               |  |  |  |  |  |  |  |
|              | <b>Explanation:</b> It has been increased to 35 characters each (according to US Government standards).                                   |  |  |  |  |  |  |  |
| R21ISSUE-17  | Summary:                                                                                                    |  |  |  |  |  |  |  |
|              | Captive Portal restrictions:                                                                                                    |  |  |  |  |  |  |  |
|              | 1) Special characters are not allowed in passwords                                                                                        |  |  |  |  |  |  |  |
|              | 2) Last name does not allow hyphens or spaces                                                                                             |  |  |  |  |  |  |  |
|              | 3) First name does not allow spaces or hyphens                                                                                            |  |  |  |  |  |  |  |
|              | 4) Company name does not allow spaces and is limited to 30 characters                                                                     |  |  |  |  |  |  |  |
|              | Explanation:                                                                                                    |  |  |  |  |  |  |  |
|              | 1) Special characters are allowed for captive portal users passwords                                                                      |  |  |  |  |  |  |  |
|              | 2) First names like Jean-Claude and last names e.g. Le-Fleur are allowed.                                                                 |  |  |  |  |  |  |  |
|              | 3) Spaces are allowed for last names, e.g. "John Doe"                                                                                     |  |  |  |  |  |  |  |
|              | 4) Company name is allowed 64 characters and spaces. e.g. "Alcatel-Lucent Enterprise Corporation, Argentina".                             |  |  |  |  |  |  |  |
| R21ISSUE-46  | Summary: WLAN changes security mode from Enterprise (WPA) to OPEN on its own.                                                             |  |  |  |  |  |  |  |
| NZ 1133UE-47 | <b>Explanation</b> : Neither encrypt nor decrypt an empty password to keep the same value of password, avoid creating wrong type of WLAN. |  |  |  |  |  |  |  |

# Open Problem Reports and Known Issues

The following issues are identified in this AOS-WNG Release.

| PR          | Description                                                                                                | Workaround                                                                                                    |
|-------------|----------------------------------------------------------------------------------------------------|----------------------------------------------------------------------------------------------------|
| R21ISSUE-49 | NTP does support daylight-savings.                                                                         | There is no known workaround at this time.<br>Planned to be supported in next release.                                          |
| BUG-684     | Captive portal doesn't support HTTPs<br>redirect; splash page doesn't support<br>URL using HTTPs protocol. | Enter the splash page using the URL format <u>http://www.example.com</u> instead of the format <u>https://www.example.com</u> . |

#### New Features Introduced - 2.1.0.82

The following new features were introduced.

#### 1. Post Mortem Dump - PMD

Post Mortem Dump (PMD) is a troubleshooting method which helps to identify root cause of a core dump and exception pointers after a fatal crash. If PMD is enabled and configured, the AP will send PMD files to a specific TFTP server immediately when there is a key process crashing on the AP.

#### Web UI Usage:

1) Click the PMD link in the main page

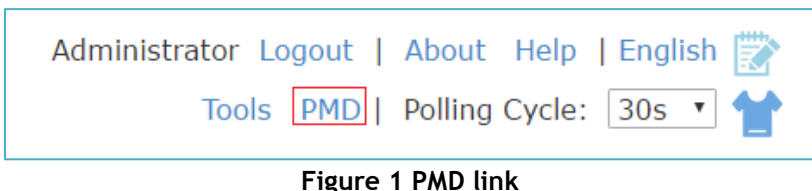

#### 2) Configure PMD

| PMD ×                                                                                                    |
|----------------------------------------------------------------------------------------------------|
| Post Mortem Dump(PMD) is mainly for identifying root cause of a core dump and exception pointers after crash. when enabled, PMD will be generated and pushed to a server for analysis.By default, PMD is disabled. |
| PMD: on .                                                                                                    |
| TFTP Server: 192.168.1.100 Save                                                                                                    |

#### Figure 2 PMD Configuration Window

Table: Key word specification in PMD Window

| PMD: on .   | Enable/Disable PMD files sending.                        |
|-------------|----------------------------------------------------------|
| TFTP Server | Specify the TFTP server to which PMD files will be sent. |

#### Usage Guidelines:

- 1) By default, sending PMD files to an external TFTP server is disabled.
- The PMD file name gives the application that crashed. For example a PMD file named "led\_ctrl.11. core", "led\_ctrl" is the application crashed.
- 3) PMD files are coding level information, it is suggested to send them to service & support for analysis.

**Note:** PMD file naming format is planned to be changed to "pmd-process name-date-time", such as "pmd-led\_ctrl-2016.11.20-16:57:45" in the next release.

#### 2. Guest Operator Account Privileges

Added a new web GUI for the guest operator account that only allows for the the creation and deletion of guest users for the AP.

#### 3. Syslog Error Messages

To reduce the many error level syslog messages after configuring or modifying a VLAN ID, the log messages of the WAM module have been downgraded to Debug level.

### Technical Support

Alcatel-Lucent technical support is committed to resolving our customer's technical issues in a timely manner. Customers with inquiries should contact us at:

| Region         | Phone Number                 |
|----------------|------------------------------|
| North America  | 1-800-995-2696               |
| Latin America  | +1-877-919-9526              |
| European Union | +800 00200100 (Toll Free) or |
|                | +1(650)385-2193              |
| Asia Pacific   | +65 6240 8484                |

Email: <a href="mailto:ebg\_global\_supportcenter@alcatel-lucent.com">ebg\_global\_supportcenter@alcatel-lucent.com</a>

**Internet:** Customers with service agreements may open cases 24 hours a day via the support web page at: <u>support.esd.alcatel-lucent.com</u>.

Upon opening a case, customers will receive a case number and may review, update, or escalate support cases on-line. Please specify the severity level of the issue per the definitions below. For fastest resolution, please have telnet or dial-in access, hardware configuration—module type and revision by slot, software revision, and configuration file available for each switch.

Severity 1 - Production network is down resulting in critical impact on business-no workaround available.

Severity 2 - Segment or Ring is down or intermittent loss of connectivity across network.

Severity 3 - Network performance is slow or impaired—no loss of connectivity or data.

Severity 4 Information or assistance on product feature, functionality, configuration, or installation.

enterprise.alcatel-lucent.com - Alcatel-Lucent and the Alcatel-Lucent Enterprise logo are trademarks of Alcatel-Lucent. To view other trademarks used by affiliated companies of ALE Holding, visit: enterprise.alcatel-lucent.com/trademarks. All other trademarks are the property of their respective owners. The information presented is subject to change without notice. Neither ALE Holding nor any of its affiliates assumes any responsibility for inaccuracies contained herein.

#### Appendix A: Upgrade Instructions

Passwords related to the operation of the OAW-AP1101 are not stored securely in software version 2.1.0.67. To resolve this issue the OAW-AP1101 software MUST be upgraded to the latest software version available from customer support. Please Visit <u>https://support.esd.alcatel-lucent.com/</u> to get the latest software and follow the upgrade instructions below.

The two cases below describe the Syslog messages that will be seen when an AP running software version 2.1.0.67 is detected in a group with another AP running software version 2.1.0.68 or higher.

- Case1: In a group, AP-00:e0 is acting as the PVC running software version 2.1.0.68 or higher; AP-05:30 running software version 2.1.0.67 is detected in the group: PVC generates an Error level log message: "AP-05:30 with incompatible software is trying to join the group, please upgrade it!"
- Case2: In a group, AP-05:30 is acting as the PVC running software version 2.1.0.67; AP-00:e0 running software version 2.1.0.68 or higher is detected in the group: AP-00:e0 generates a Critical level log message: "Some APs in the network are running incompatible software. To avoid network interruptions, an upgrade to the latest software is strongly recommended!".

#### Software Upgrade Instructions

1. Login to AP using Administrator account with default password 'admin'.

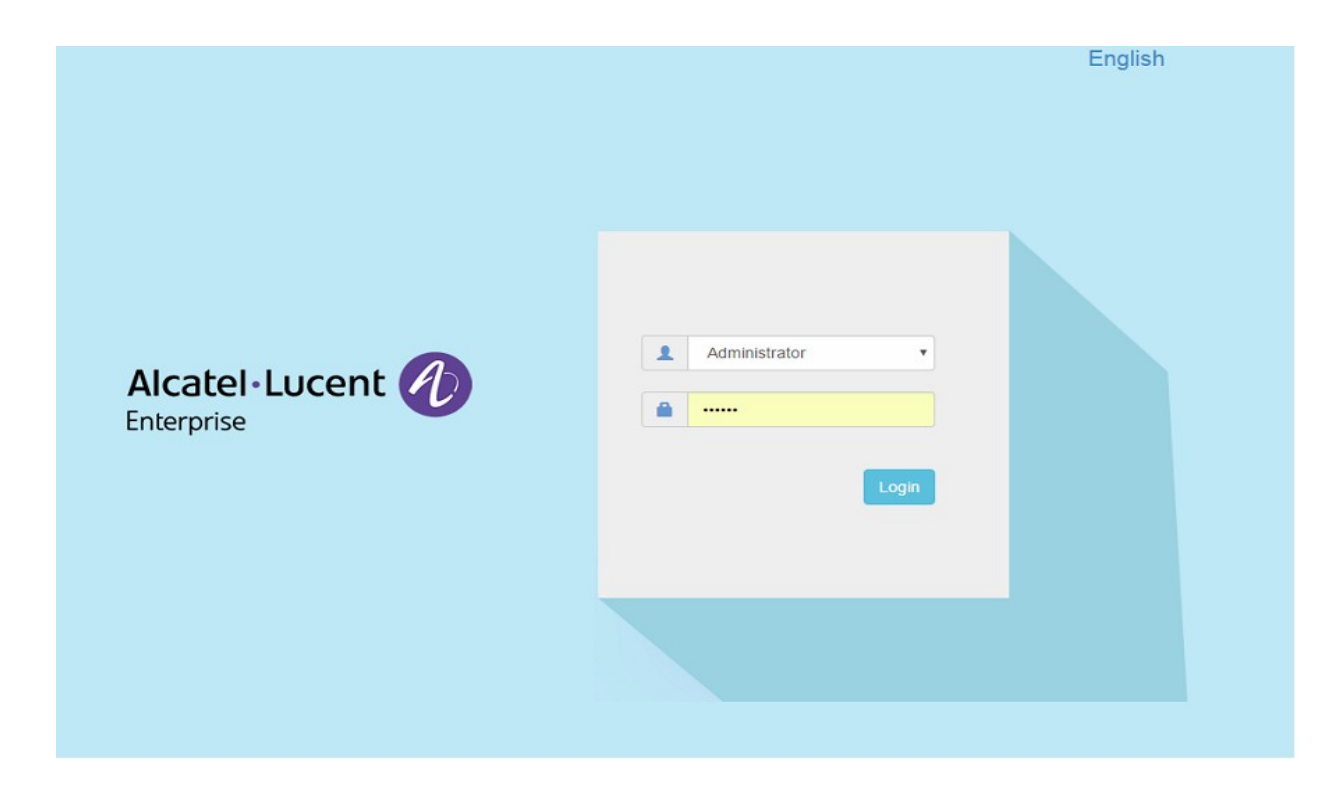

2. Click on the AP tab to open up the AP Configuration page.

| Alcatel • Lu<br>Enterprise | icent 🕖 🛛 AP<br>Cala | Group : Dem<br>basas_SLAB | 0 - 192.168.92.20                             |                                         | chere to op            | en AP Config          | guration page                      | Administrator Logout<br>Tools | About Help   En            | nglish 📝<br>Ds 🔹 👕 |
|----------------------------|----------------------|---------------------------|-----------------------------------------------|-----------------------------------------|------------------------|-----------------------|------------------------------------|-------------------------------|----------------------------|--------------------|
| WLAN                       | Enable:              | 1 Disable: 0              | AP                                            | Working:3                               | Down:0 Joining:0       | Monitoring            |                                    |                               | Gr                         | oup: Demo          |
| WLAN Name<br>HAN-DEMO_1x   | Status<br>on (       | Clients<br>0              | Primary Name<br>• AP_13<br>• AP_12<br>• AP_11 | Status<br>Working<br>Working<br>Working | Clients<br>0<br>0<br>0 | 0.5                   | ●RX ●TX                            | 5                             |                            | Client             |
| New                        | For Group: Demo      |                           |                                               |                                         | Total:0                | 0 10:15:34            | 10:15:40 10:15<br>Throughput(Mbps) | .44 10:15:34                  | 10:15:40<br>Client         | 10:15:4            |
| User Name                  | IP                   | MAC                       |                                               | WLAN                                    | Auth                   | 8<br>6<br>4<br>2<br>0 | 0 0<br>2.4GHz<br>Client Band       | 6<br>6<br>4<br>2<br>0<br>Best | 0<br>Good<br>Client Health | 0<br>Fair          |
| <b>—</b>                   |                      |                           |                                               |                                         | S                      | ystem                 |                                    |                               |                            | •                  |
|                            |                      |                           |                                               |                                         | W                      | ireless               |                                    |                               |                            | •                  |
| 20                         |                      |                           |                                               |                                         | A                      | ccess                 |                                    |                               |                            | -                  |

3. On AP Configuration Page, click Upgrade All Firmware.

| AP Configuration |                                       |               |                                        |                                |                                        |
|------------------|---------------------------------------|---------------|----------------------------------------|--------------------------------|----------------------------------------|
| Primary Name     | IP                                    | Firmware      | Operate                                |                                | Detailed Information                   |
|                  |                                       | PVC           |                                        |                                |                                        |
| AP_13            | 192.168.92.59(AP)<br>192.168.92.20(M) | 2.1.0.65      | Ocfg Ofirmware Oreboot                 | APName:<br>Location:           | AP_13 Edit<br>Edit                     |
|                  |                                       | SVC           |                                        | Status:                        | Working                                |
| P_12             | 192.168.92.53                         | 2.1.0.65      | ©cfg @firmware <sup>O</sup> reboot     | Role in Group:                 | PVC                                    |
|                  | Μ                                     | 1EMBER        |                                        | Serial Number:                 | WKS163500021                           |
| NP_11            | 192.168.92.58                         | 2.1.0.65      | ©cfg ⊕firmware ⊕reboot                 | Model:                         | OAW-AP1101                             |
|                  | 1                                     | Joining       |                                        | Upgrade Time:<br>Upgrade Flag: | Tue Sep 6 14:49:21 UTC 2016<br>Success |
|                  |                                       |               |                                        | IP Mode:<br>IP:                | dhcp Edit<br>192.168.92.59             |
|                  |                                       |               |                                        | Netmask:                       | 255.255.255.0                          |
|                  |                                       |               |                                        | Default Gateway:               | 192.168.92.254                         |
|                  |                                       |               |                                        | Л                              | Click here to upgrade                  |
|                  | Clear All Configu                     | ration Backup | All Configuration Restore All Configur | ation Upgrade All Firm         | the firmware                           |

#### 4. Select the firmware file and click Upload To All, this will upgrade the firmware and reboot the AP.

| Primary Name | IP                                    | Firmware      | Opera      | ite                        | Update Firmware                                                     |
|--------------|---------------------------------------|---------------|------------|----------------------------|---------------------------------------------------------------------|
|              |                                       | PVC           |            |                            | Don't turn off the power during the upgrade process!                |
| AP_13        | 192.168.92.59(AP)<br>192.168.92.20(M) | 2.1.0.65      | Ocfg       | Ofirmware Oreboot          | Image File OImage File URL                                          |
|              |                                       | SVC           |            |                            | Choose File hos-r21-osupgrade-65.bin Name: hos-r21-osupgrade-65.bin |
| AP_12        | 192.168.92.53                         | 2.1.0.65      | Ocfg       | Ofirmware Oreboot          | Size: 13.56 MB                                                      |
|              | ٩                                     | 1EMBER        |            |                            |                                                                     |
| AP_11        | 192.168.92.58                         | 2.1.0.65      | €cfg       | Ofirmware Oreboot          | Remove Upload To All                                                |
|              |                                       | Joining       |            |                            | Select the firmware file<br>and click Upload to All.                |
|              |                                       |               |            |                            | _                                                                   |
|              |                                       |               |            |                            |                                                                     |
|              |                                       |               |            |                            |                                                                     |
|              |                                       |               |            |                            |                                                                     |
|              | Clear All Configu                     | ration Backup | All Config | uration Restore All Confid | uration Unorade All Firmware                                        |

5. Log into the AP group and clear the configuration by clicking **Clear All Configuration** and confirm the reboot. **NOTE**: This step erases the configuration for all the APs in the group. It is only MANDATORY when upgrading an AP from software version 2.1.0.67 to a higher version.

| AP Configuration |                                    |             |                                             |                                                     |                                                                  |
|------------------|------------------------------------|-------------|---------------------------------------------|-----------------------------------------------------|------------------------------------------------------------------|
| Primary Name     | IP                                 | Firmware    | Operate                                     |                                                     | Detailed Information                                             |
|                  | I                                  | PVC         |                                             |                                                     |                                                                  |
| AP-07:00         | 192.168.102.160(AP)<br>10.0.0.1(M) | 2.1.0.77    | Ocfg Ofirmware Oreboot                      | APName:<br>Location:                                | AP-07:00 Edit<br>Edit                                            |
|                  | :                                  | SVC         |                                             | Status:                                             | Working                                                          |
| AP-06:A0         | 192.168.102.159                    | 2.1.0.77    | ●cfg ●firmware ●reboot                      | Role in Group:                                      | PVC                                                              |
|                  | ME                                 | MBER        |                                             | Serial Number:                                      | WKS163510004                                                     |
| AP-06:B0         | 192.168.102.161                    | 2.1.0.77    | ●cfg ●firmware ●reboot                      | Model:                                              | OAW-AP1101                                                       |
|                  | JC                                 |             | Firmware:<br>Upgrade Time:<br>Upgrade Flag: | 2.1.0.77<br>Tue Sep 27 23:25:14 UTC 2016<br>Success |                                                                  |
|                  | Clear All Configura                | tion Backup | All Configuration Restore All Configura     | IP Mode:<br>IP:<br>Netmask:<br>Default Gateway:     | dhcp Edit<br>192.168.102.160<br>255.255.255.0<br>192.168.102.254 |

#### Additional Upgrade Information for APs with software version 2.1.0.67

When adding an AP(s) with software version 2.1.0.67 to an existing group of APs with a software version higher than 2.1.0.67, the APs with software version 2.1.0.67 must be upgraded and the configuration cleared.

There are two scenarios for adding APs to an existing AP group:

- A) The existing group has a minimal configuration which can be easily cleared and reconfigured. In this case perform the following steps:
  - 1) Add the new APs to the group.
  - 2) Upgrade the APs to the newer software version.
  - 3) Clear the configuration and reboot as described earlier.
- B) The existing group has an extensive configuration that needs to be preserved. In this case, there are 2 options.

Option 1:

- 1) Backup the existing configuration.
- 2) Add the new APs to the group.
- 3) Upgrade the APs to the newer software version.
- 4) Clear the configuration and reboot as described earlier.
- 5) Restore the configuration.

Option 2:

- 1) Use an isolated network, not connected to the existing AP's network.
- 2) Power up the APs and allow them to form their own group.
- 3) Upgrade the APs to the newer software version.
- 4) Clear the configuration and reboot as described earlier.
- 5) Move the APs to the existing network.

**NOTE:** The backup and restoration of an existing configuration is only supported with a software version higher than 2.1.0.67. All APs with a configuration based on 2.1.0.67 must have their configuration cleared.